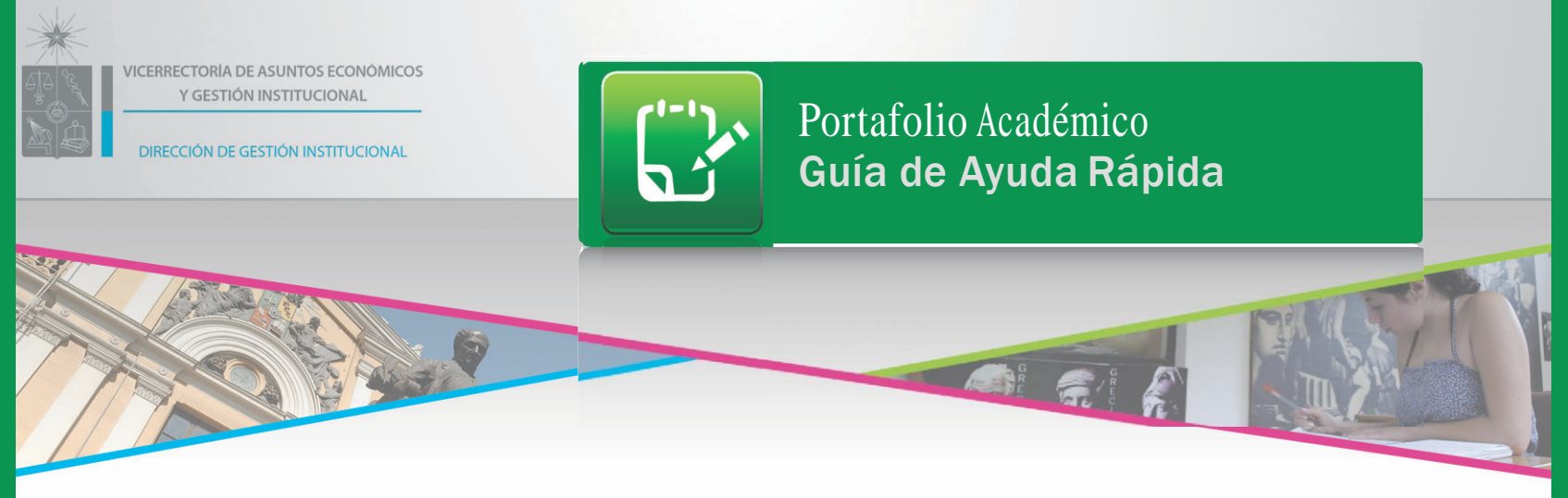

Es un servicio ofrecido en el portal mi.uchile.cl que permite a académicos tener de manera centralizada la información de su historial académico. Para acceder a este sistema haga lo siguiente:

Acceda a http://www.mi.uchile.cl 2

> Al realizar lo anterior aparecerá su página mi.uchile, haga clic en la sección "Portafolio".

| Mi escritorio                                                                                                 |                                                                                                    |                                                                                                    |
|----------------------------------------------------------------------------------------------------|----------------------------------------------------------------------------------------------------|----------------------------------------------------------------------------------------------------|
| Asignaturas                                                                                                   | Notas                                                                                                    | Situación financ                                                                                                    |
| Horario de clases     Inscripción de asignaturas     Inscripción de asignaturas PME     Asignaturas inscritas | <ul> <li>Notas parciales</li> <li>Notas finales</li> <li>Ranking de notas</li> </ul>                                                                                   | <ul> <li>Pago de aranc</li> <li>Impresión de orde aranceles</li> <li>Documentos d</li> </ul>                                                                                                    |
| <ul> <li>Renuncia de asignaturas</li> <li>Cambio de asignaturas</li> </ul>                                    | Becas y beneficios                                                                                                    | <ul> <li>Estado de mi s<br/>financiera</li> </ul>                                                                                                    |
|                                                                                                    | Mi escritorio<br>Asignaturas<br>• Horario de clases<br>• Inscripción de asignaturas<br>• Asignaturas inscritas<br>• Renuncia de asignaturas<br>• Cambio de asignaturas | Mi escritorio           Asignaturas         Notas           • Horano de clases         • Notas parciales           • Inscripción de asignaturas         • Notas finales:           • Asignatura inscritas         • Renuncia de asignaturas           • Renuncia de asignaturas         • Becas y beneficios           • Cambio de asignaturas         • Postulación |

Aparecerá una nueva pantalla donde se mostrarán las pestañas "Información Personal", "Docencia", "Publicaciones" y "Proyectos Investigación".

al Docencia Publicaciones Provectos In

La pestaña "Información Personal" es la que aparecerá abierta en forma predeterminada

A continuación se explicarán cada una de las pestañas:

---> Información Personal: En esta pestaña podr á visualizar información sobre Datos Personales. Títulos o Grados Académicos, Tipo de jornada y nombramiento, y su dirección particular.

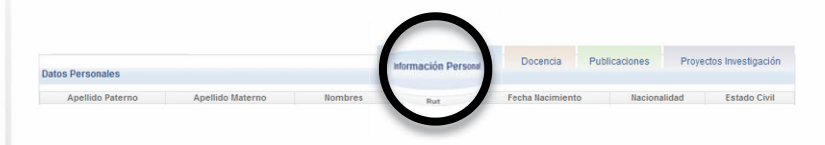

---> Docencia: Muestra al académico un resumen de su actividad docente dentro de la Universidad. Se consideran cursos dictados desde el semestre otoño 2011 en adelante.

| Docencia Lectiva   |     |          |                   | Información Personal | Docencia     | blicaciones           | Proyecto              | os Investigación |
|--------------------|-----|----------|-------------------|----------------------|--------------|-----------------------|-----------------------|------------------|
| Facultad/Instituto | Año | Semestre | Nombre Asignatura | Código - Sección     | digo - Sr. P | úmero de<br>rofesores | Tipo de<br>Asignatura | Tipo Docente     |

## 

Publicaciones: Permite ver el listado de publicaciones ISI-WOS de autores asociados a la Universidad de Chile, desde el año 2006 en adelante.

| -<br>Publicaciones ISI |                    |     | Información Pe | Información Personal Docencia |                             | Publicaciones Proyectos Investigació |                              |  |
|------------------------|--------------------|-----|----------------|-------------------------------|-----------------------------|--------------------------------------|------------------------------|--|
| Autores                | Título Publicación | Año | Titulo Revista | Tipo<br>Documento             | Págin<br>Inicial Volumensta | Volumen                              | fuente/origen<br>/validación |  |

## 

Proyectos de Investigación: Entrega una síntesis con los datos de proyectos de investigación de fondos concursables, aprobados a partir del año 2008, registrados en la VID en los cuales el académico ha participado. Se incluyen los proyectos FONDECYT Postdoctorado, Iniciación y Regulares, así como, los proyec tos internos de la Vicerrectoría de Investigación y Desarrollo (VID

En cada una de las pestañas usted podrá descargar información en formato Excel.